# 無線網路 eduroam (802.1X)連線使用說明 Windows11 的設定步驟

步驟一:安裝 EAP-GTC,

- 1.下載 EAP-GTC-x64-Win10.msi 下載連結
- 2. 執行安裝檔後出現如下圖畫面,請點選【Next】

#### BAP-GTC-x64 - InstallShield Wizard

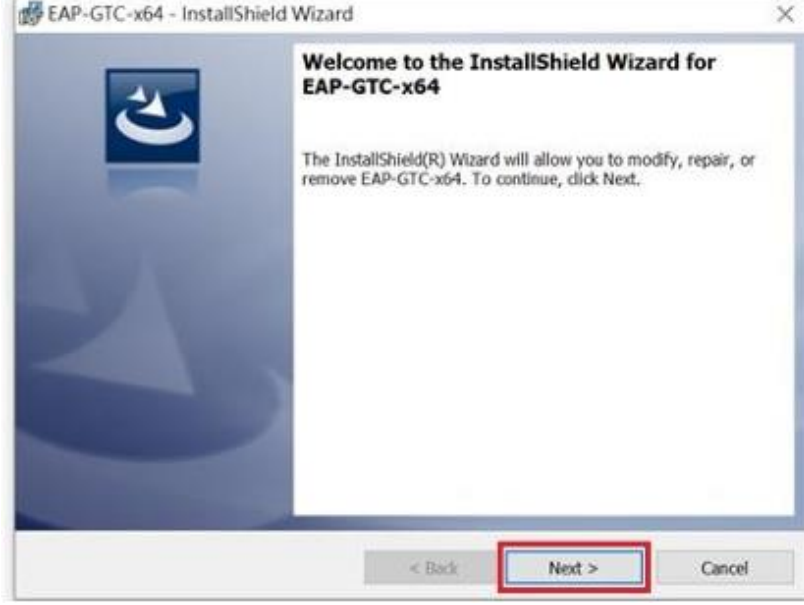

3. 選取【I accept the terms in the license agreement】後,再點選【Next】,如下圖:

| P DAR - OTC-XO4 - Installonield Wi                                                                                                    | 12810                                                                                                    |                                                                                                    |
|----------------------------------------------------------------------------------------------------|----------------------------------------------------------------------------------------------------|----------------------------------------------------------------------------------------------------|
| License Agreement                                                                                                    |                                                                                                    |                                                                                                    |
| Please read the following license ag                                                                                                    | reement carefully.                                                                                                    |                                                                                                    |
|                                                                                                    | Aruba Networks, Inc.                                                                                                    |                                                                                                    |
| End-User Softw                                                                                                    | are License Agreement ("Agreeme                                                                                                    | ent")                                                                                                    |
|                                                                                                    | IMPORTANT                                                                                                    |                                                                                                    |
|                                                                                                    |                                                                                                    |                                                                                                    |
| YOU SHOULD CAREFULLY READ TH<br>MY SOFTWARE PROGRAMS FROM<br>CLICKING "YES" ON THIS SCREEN<br>THE TERMS AND CONDITIONS OF T<br>TERMS AND CONDITIONS CAREFU<br>AGREE TO THE TERMS AND COND<br>SCREEN, IN WHICH CASE YOU WIL<br>TERMS ARE CONSIDERED AN OFF                                                                                                    | E FOLLOWING TERMS BEFORE IN<br>ARUBA WIRELESS NETWORKS, IN<br>, YOU INDICATE THAT YOU AGRE<br>THIS AGREEMENT. THEREFORE,<br>LLY BEFORE CLICKING ON "YES<br>ITIONS OF THE AGREEMENT, CLI<br>L BE DENIED ACCESS TO THE SE<br>ER, ACCEPTANCE IS EXPRESSL                                | STALLATION OR USE OF<br>IC. ("ARUBA"). BY<br>E TO BE BOUND BY<br>PLEASE READ THE<br>", IF YOU DO NOT<br>ICK "NO" ON THIS<br>OF TWARE. IF THESE<br>Y LIMITED TO THESE         |
| YOU SHOULD CAREFULLY READ TH<br>ANY SOFTWARE PROGRAMS FROM<br>CLICKING "YES" ON THIS SCREEN<br>THE TERMS AND CONDITIONS OF T<br>TERMS AND CONDITIONS CAREFU<br>AGREE TO THE TERMS AND COND<br>SCREEN, IN WHICH CASE YOU WIL<br>TERMS ARE CONSIDERED AN OFF                                                                                                    | E FOLLOWING TERMS BEFORE IN<br>ARUBA WIRELESS NETWORKS, IN<br>, YOU INDICATE THAT YOU AGRE<br>THIS AGREEMENT. THEREFORE,<br>LLY BEFORE CLICKING ON "YES<br>ITTONS OF THE AGREEMENT, CLI<br>L BE DENIED ACCESS TO THE SI<br>ER, ACCEPTANCE IS EXPRESSL<br>eement                      | STALLATION OR USE OF<br>IC. ('ARUBA') BY<br>E TO BE BOUND BY<br>PLEASE READ THE<br>". IF YOU DO NOT<br>CK "NO" ON THIS<br>OF TWARE. IF THESE<br>Y LIMITED TO THESE<br>Print  |
| YOU SHOULD CAREFULLY READ TH<br>ANY SOFTWARE PROGRAMS FROM<br>CLICKING "YES" ON THIS SCREEN<br>THE TERMS AND CONDITIONS OF<br>TERMS AND CONDITIONS CAREFU<br>AGREE TO THE TERMS AND COND<br>SCREEN, IN WHICH CASE YOU WIL<br>TERMS ARE CONSIDERED AN OFFI-<br>TERMS ARE CONSIDERED AN OFFI-<br>TERMS ARE CONSID | E FOLLOWING TERMS BEFORE IN<br>ARUBA WIRELESS NETWORKS, IN<br>, YOU INDICATE THAT YOU AGRE<br>THIS AGREEMENT. THEREFORE,<br>LLY BEFORE CLICKING ON "YES<br>ITIONS OF THE AGREEMENT, CLI<br>L BE DENIED ACCESS TO THE SE<br>ER, ACCEPTANCE IS EXPRESSL<br>eement 1<br>nse agreement   | STALLATION OR USE OF<br>IC. ('ARUBA') BY<br>E TO BE BOUND BY<br>PLEASE READ THE<br>". IF YOU DO NOT<br>CK "NO" ON THIS<br>OF TWARE. IF THESE<br>Y LIMITED TO THESE<br>Print  |
| YOU SHOULD CAREFULLY READ TH<br>ANY SOFTWARE PROGRAMS FROM<br>CLICKING "YES" ON THIS SCREEN<br>THE TERMS AND CONDITIONS OF T<br>TERMS AND CONDITIONS CAREFU<br>AGREE TO THE TERMS AND COND<br>SCREEN, IN WHICH CASE YOU WIL<br>TERMS ARE CONSIDERED AN OFF<br>TOTAL<br>1 accept the terms in the license agr<br>1 do not accept the terms in the lice<br>statiShield                                                                                                    | E FOLLOWING TERMS BEFORE IN<br>ARUBA WIRELESS NETWORKS, IN<br>, YOU INDICATE THAT YOU AGRE<br>THIS AGREEMENT. THEREFORE,<br>LLY BEFORE CLICKING ON "YES<br>ITIONS OF THE AGREEMENT, CLI<br>L BE DENIED ACCESS TO THE S<br>ER, ACCEPTANCE IS EXPRESSL<br>eement 1<br>Inse agreement 2 | STALLATION OR USE OF<br>IC. ('ARUBA') BY<br>E TO BE BOUND BY<br>PLEASE READ THE<br>". IF YOU DO NOT<br>ICK "NO" ON THIS<br>OF TWARE. IF THESE<br>Y LIMITED TO THESE<br>Print |

4. 選取【Complete】點選【Next】,如下圖:

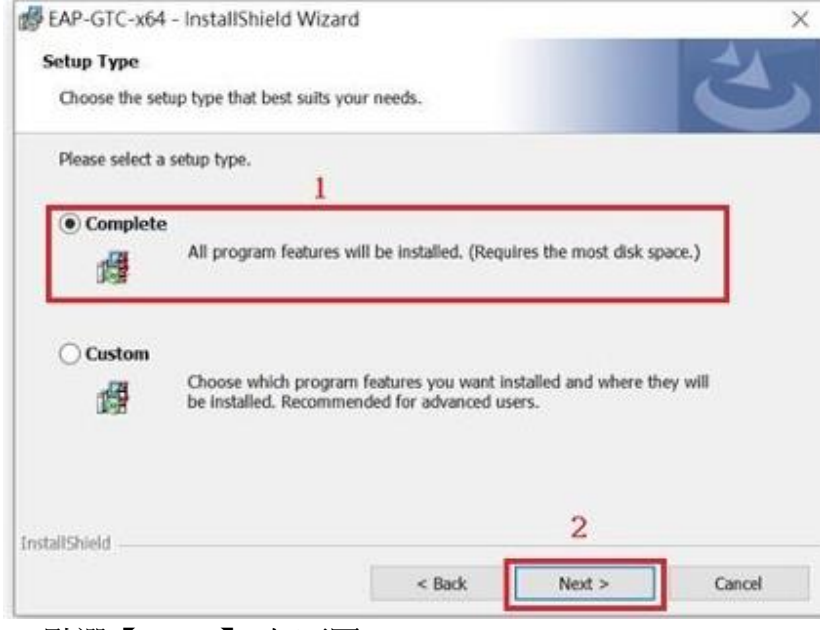

#### 5. 點選【Install】, 如下圖:

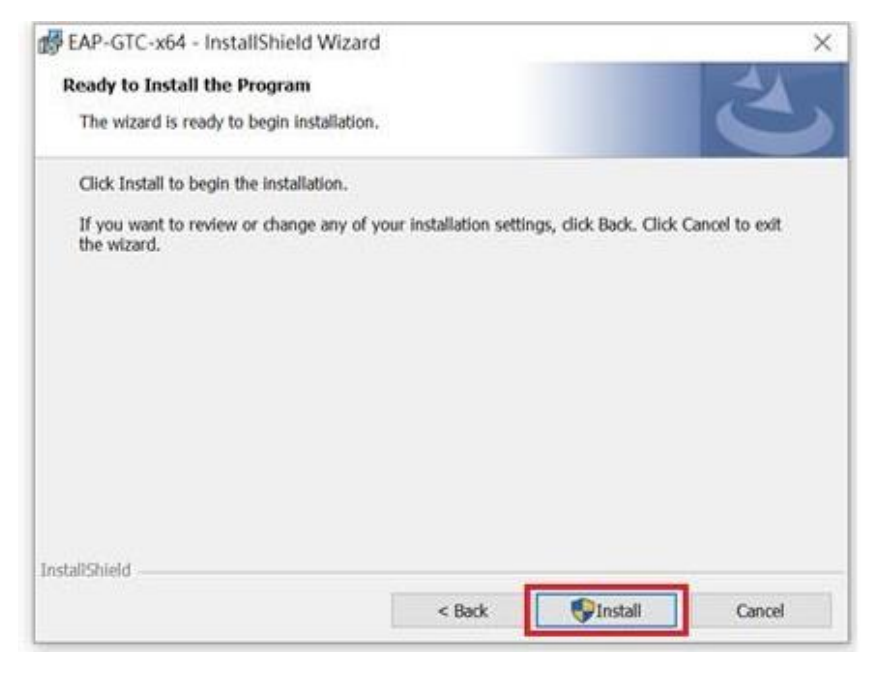

#### 6. 完成安裝,點選【Finsh】,如下圖:

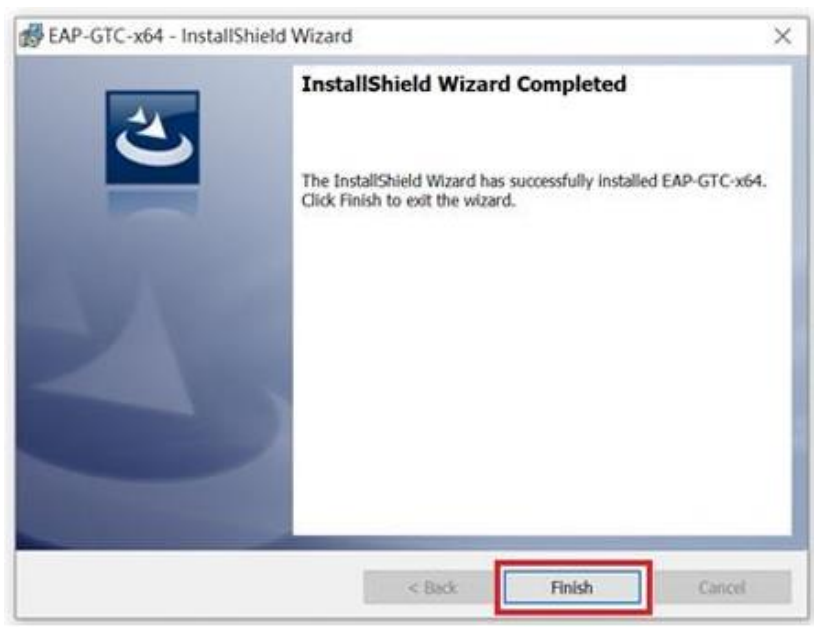

7. 選擇【Yes】,讓電腦重新開機,如下圖:

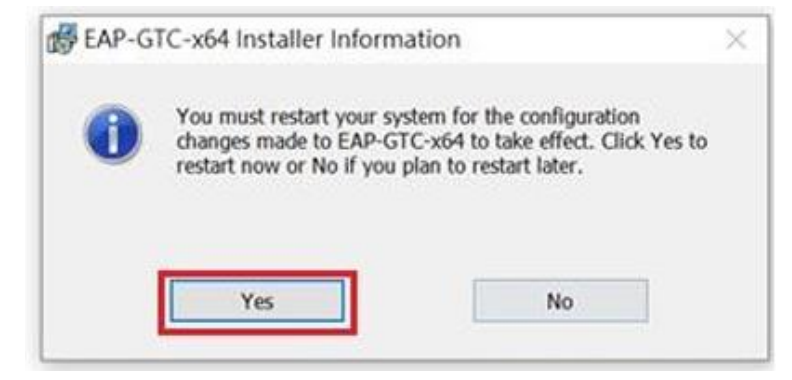

- 步驟二:設定 eduroam (802.1X) 連線
- 1. 點選電腦桌面下方的【開始】,如下圖:

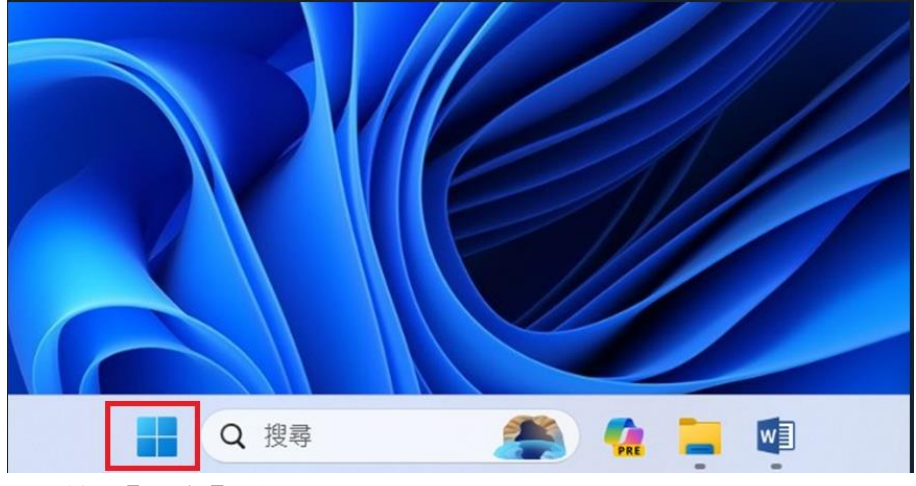

2. 點選【設定】,如下圖:

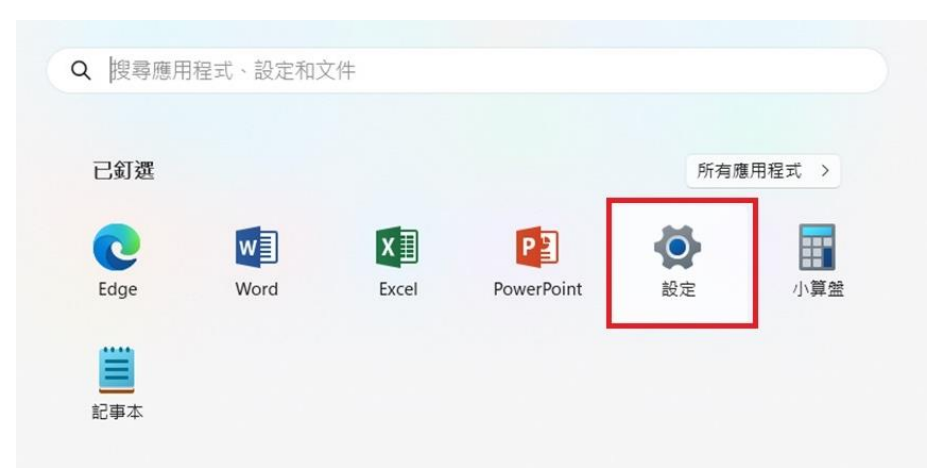

## 3. 先點選【網路和網際網路】→接著選擇【撥號】,如下圖:

| ← 設定           |          |                                       |    | - 0 | 1 × | < |
|----------------|----------|---------------------------------------|----|-----|-----|---|
| USER<br>大粉帽后   | 網路       | 各和網際網路                                |    |     |     |   |
|                | ((r.     | Wi-Fi<br>連線、管理已知網路、計量付費網路             | 開啟 |     | >   |   |
| 尋找設定 Q         |          |                                       |    |     |     |   |
| - 系統           | •        | <b>VPN</b><br>新增、連接、管理                |    |     | >   |   |
| ⑧ 藍牙與裝置 1      | ((ŋ))    | 行動熱點                                  | 關閉 |     | >   |   |
| ↓ ▼ 網路和網際網路    |          | 27CTT 22AH 3 2891775 28928 28828      |    |     |     |   |
| 🥖 個人化          | 於        | <b>飛航模式</b><br>停止無線通訊                 | 關閉 |     | >   |   |
| ■ 應用程式         |          |                                       |    |     |     |   |
| ≗ 帳戶           | <u> </u> | Proxy<br>適用於 Wi-Fi 及乙太網路連線的 Proxy 伺服器 |    |     | >   |   |
| 時間與語言          | -        |                                       |    |     |     |   |
| ● 遊戲           | ¢:       | 撥號<br>設定發號網際網路連線                      |    |     | >   |   |
| 🗙 協助工具         | <b>—</b> | 進階網路設定                                |    |     |     |   |
| ◎ 隱私權與安全性      | ¥        | 查看所有網路介面卡、網路重設                        |    |     | '   |   |
| Windows Update |          |                                       |    |     |     |   |

## 4. 點選【設定新連線】,如下圖:

| ← 設定           | - 🗆 X        |
|----------------|--------------|
| USER<br>本傳帳戶   | 網路和網際網路 > 撥號 |
| 尋找設定 Q.        |              |
|                | 🙍 取得協助       |
| 系微             | ₽ 提供意見反應     |
| 該牙與裝置          |              |
| ↓ ▼ 網路和網際網路    |              |
| 🥖 個人化          |              |
| 🖹 應用程式         |              |
| - 帳戶           |              |
| 5 時間與語言        |              |
| ● 遊戲           |              |
| ★ 協助工具         |              |
| ◎ 隱私權與安全性      |              |
| Windows Update |              |
| 5. 點選【手動連線到    | ]無線網路】,如下圖:  |

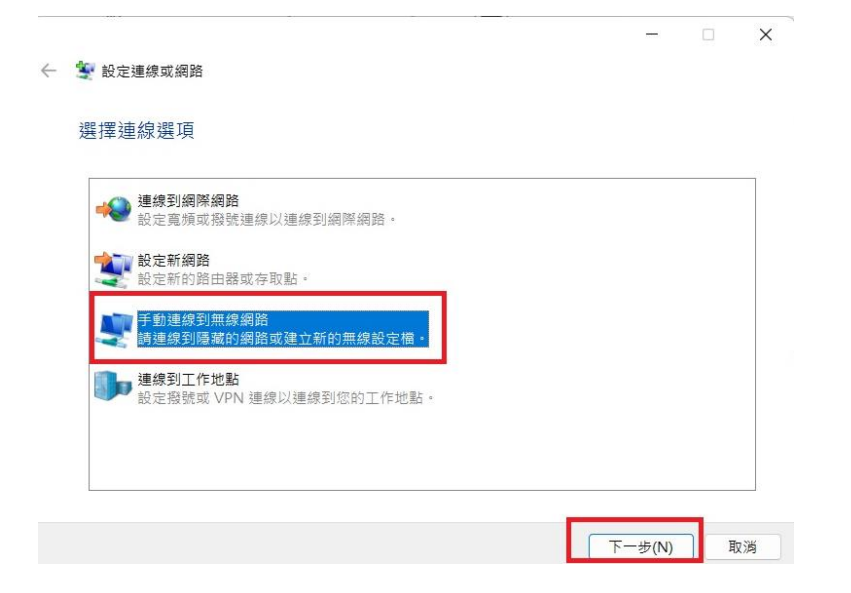

6. 網路名稱請輸入【eduroam】,安全性類型選擇【WPA2-Enterprise】,然後點選【下 一步】

| -  |                                          |                            |          |               | -   |  |
|----|------------------------------------------|----------------------------|----------|---------------|-----|--|
| ¢  | 🔮 手動連線到無線網路                              |                            |          | _             | □ X |  |
|    | 輸入您要新增之無線                                | 網路的資訊                      |          |               |     |  |
|    | 網路名稱( <u>E</u> ):                        | eduroam                    |          |               |     |  |
|    | 安全性類型( <u>S</u> ):                       | WPA2-Enterprise ~          |          |               |     |  |
|    | 加密類型( <u>R</u> ):                        | AES ~                      | •        |               |     |  |
|    | 安全性金鑰( <u>C</u> ):                       |                            | ◎隱藏字元(出) |               |     |  |
|    | ✓ 自動啟動這個連線①<br>□ 即使網路未廣播,還<br>警告:若選取此選項。 | 是進行連線(Q)<br>您電腦的隱私權可能會有風險。 |          |               |     |  |
|    |                                          |                            | -7       | 步( <u>N</u> ) | 取消  |  |
| 7. | 點選【變更連                                   | 線設定】,如下圖                   |          |               |     |  |
| ÷  | 🔮 手動連線到無線網路                              |                            |          | -             | □ X |  |
|    | 已成功新增 eduroan                            | n                          |          |               |     |  |
|    | → 變更連線設定<br>開啟[連線] 內容讓                   | (H)<br>我可以變更設定・            |          |               |     |  |

嗣閉

8. 先點選【安全性】的功能列後,再點選【設定】,如下圖:

|                    |                       | ×              |
|--------------------|-----------------------|----------------|
| 連線 安全性 1           |                       |                |
| 六条体展測の             |                       |                |
| 安全性頬型(上):          | WPA2-Enterprise       | Y              |
| 加密類型( <u>N</u> ):  | AES                   | ~              |
|                    |                       |                |
|                    |                       |                |
| 選擇網路驗證方法(          | <u>_</u> ):           | 2              |
| Microsoft: Protect | ed EAP (PEAP)         | 設定( <u>S</u> ) |
| < 每次登入時都記          | 住我在此連線的認證( <u>R</u> ) |                |
|                    |                       |                |
|                    |                       |                |
|                    |                       |                |
|                    |                       |                |
|                    |                       |                |
| 進階設定( <u>D</u> )   |                       |                |
| 進階設定( <u>D</u> )   |                       |                |
| 進階設定( <u>D</u> )   |                       |                |
| 進階設定( <u>D</u> )   |                       |                |
| 進階設定( <u>D</u> )   |                       |                |

9. 取消勾選【透過驗證憑證來確認伺服器身分識別】,選擇驗證方法為【EAP-Token】, 再按【確定】,如下圖:

| 保護的 EAP 內容                                                                                                    |                |
|----------------------------------------------------------------------------------------------------|----------------|
| ■線時:      透過驗證憑證來確認伺服器身分識別( <u>//</u> )                                                                                                    |                |
| □ 連線到這些伺服器(例如:srv1;srv2;,*srv3com)(Q):                                                                                                    |                |
| 受信任的根憑證授權單位( <u>B</u> ):                                                                                                    |                |
| AAA Certificate Services     Baltimore CyberTrust Root     Buypass Class 2 Root CA     Certum Trusted Network CA     Chunghwa Post ATM     Class 3 Public Primary Certification Authority     COMODO RSA Certification Authority     DigiCert Assured ID Root CA | I              |
| 連線前的通知(II):<br>如果無法驗證伺服器的身分識別則告知使用者                                                                                                    | ~              |
| 擇驗證方法( <u>S): 2</u>                                                                                                    |                |
| AP-Token ×                                                                                                    | 設定( <u>C</u> ) |
| ▶ 啟用快速重新連線(E)<br>] 如果伺服器未顯示加密繫結的 TLV 就中斷連線( <u>D)</u><br>] 啟用識別隱私權(I)                                                                                                    |                |
| 3                                                                                                    |                |
| 確定                                                                                                    | 取消             |

## 10. 點擊【確定】, 如下圖:

| 直線 安全性                        |                       |      |
|-------------------------------|-----------------------|------|
| 安全性類型( <u>E</u> ):            | WPA2-Enterprise       | ¥    |
| 加密類型( <u>N</u> ):             | AES                   | ~    |
| 選擇網路驗證方法(                     | D):                   |      |
| Microsoft: Protect            | ed FAP (PFAP) > 화중    | ≥(S) |
| ☑ 每次登入時都記                     | 住我在此連線的認證( <u>R</u> ) |      |
| ✔ 每次登入時都記                     | 住我在此連線的認證( <u>R</u> ) |      |
| ✔ 每次登入時都記                     | 住我在此連線的認證( <u>R</u> ) |      |
| ✓ 每次登入時都記<br>進階設定( <u>D</u> ) | 住我在此連線的認證( <u>R</u> ) |      |
| ▼每次登入時都記<br>進階設定(D)           | 住我在此連線的認證( <u>R</u> ) |      |

#### 11. 點擊【關閉】, 如下圖:

|                     | - |   | × |
|---------------------|---|---|---|
| 🔶 😰 手動連線到無線網路       |   |   |   |
|                     |   |   |   |
| 已成功新增 eduroam       |   |   |   |
|                     |   |   |   |
| → 變更連線設定(H)         |   |   |   |
| 開啟 [連線] 內容讓我可以變更設定。 |   |   |   |
|                     |   |   |   |
|                     |   |   |   |
|                     |   |   |   |
|                     |   |   |   |
|                     |   |   |   |
|                     |   |   |   |
|                     |   |   |   |
|                     |   |   |   |
|                     |   | 關 | 閉 |
|                     |   |   |   |

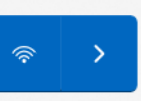

12. 先點擊右下角之 66, 接著點擊 97, 如下圖:

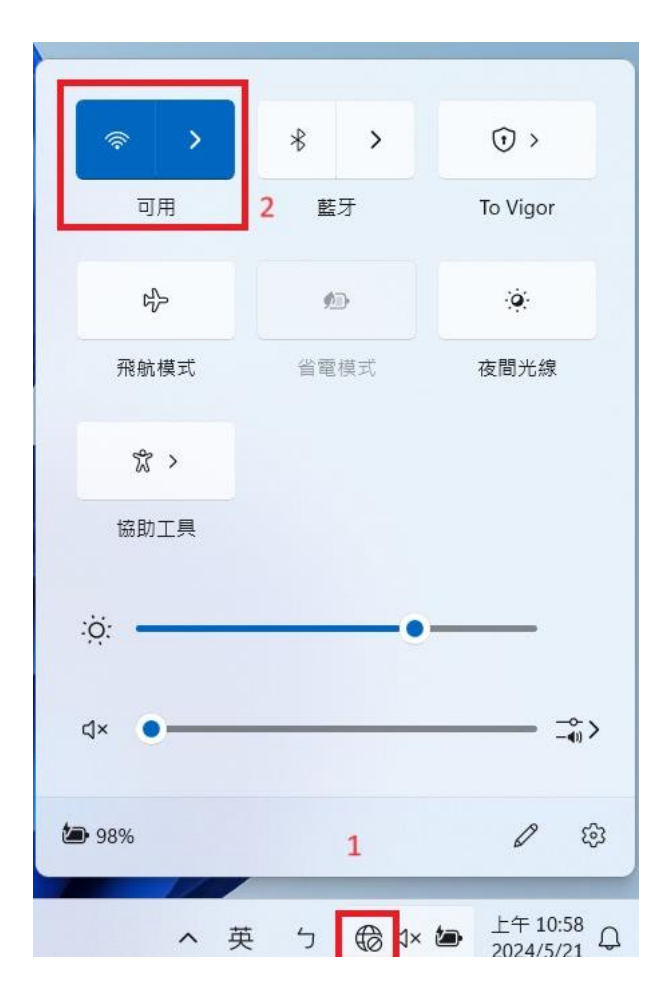

13. 先點擊【eduroam】,接著點擊【連線】如下圖:

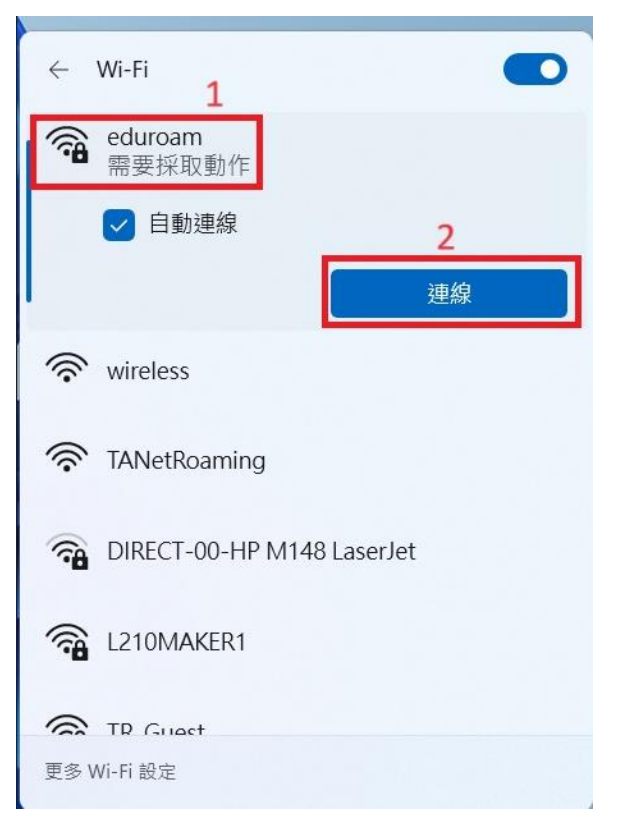

14. 請輸入完整的電子郵件帳號及密碼,【Logon domain】不需輸入, 然後點選【OK】,如下圖:

| R                                        |                              |  |
|------------------------------------------|------------------------------|--|
| -                                        |                              |  |
| User name:                               | chutop@chu.edu.tw            |  |
| User name:<br>Password:                  | chutop@chu.edu.tw            |  |
| User name:<br>Password:<br>Logon domain: | chutop@chu.edu.tw            |  |
| User name:<br>Password:<br>Logon domain: | chutop@chu.edu.tw<br>******* |  |

## 15. 認證成功即可連線網路網路,如下圖:

| ← Wi-Fi                    |             |
|----------------------------|-------------|
| <b>帝</b> eduroam<br>已連線,安全 | 0           |
|                            | 中斷連線        |
| 🛜 wireless                 |             |
| <b>R</b> TANetRoaming      |             |
| DIRECT-00-HP M14           | 48 LaserJet |
| Call L210MAKER1            |             |
| 宿 TR_Guest                 | 1 2063      |
| 更多 Wi-Fi 設定                |             |